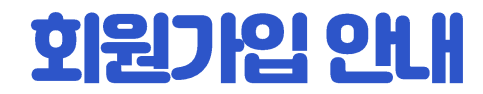

검색창에 'K-MOOC' 검색하여 접속

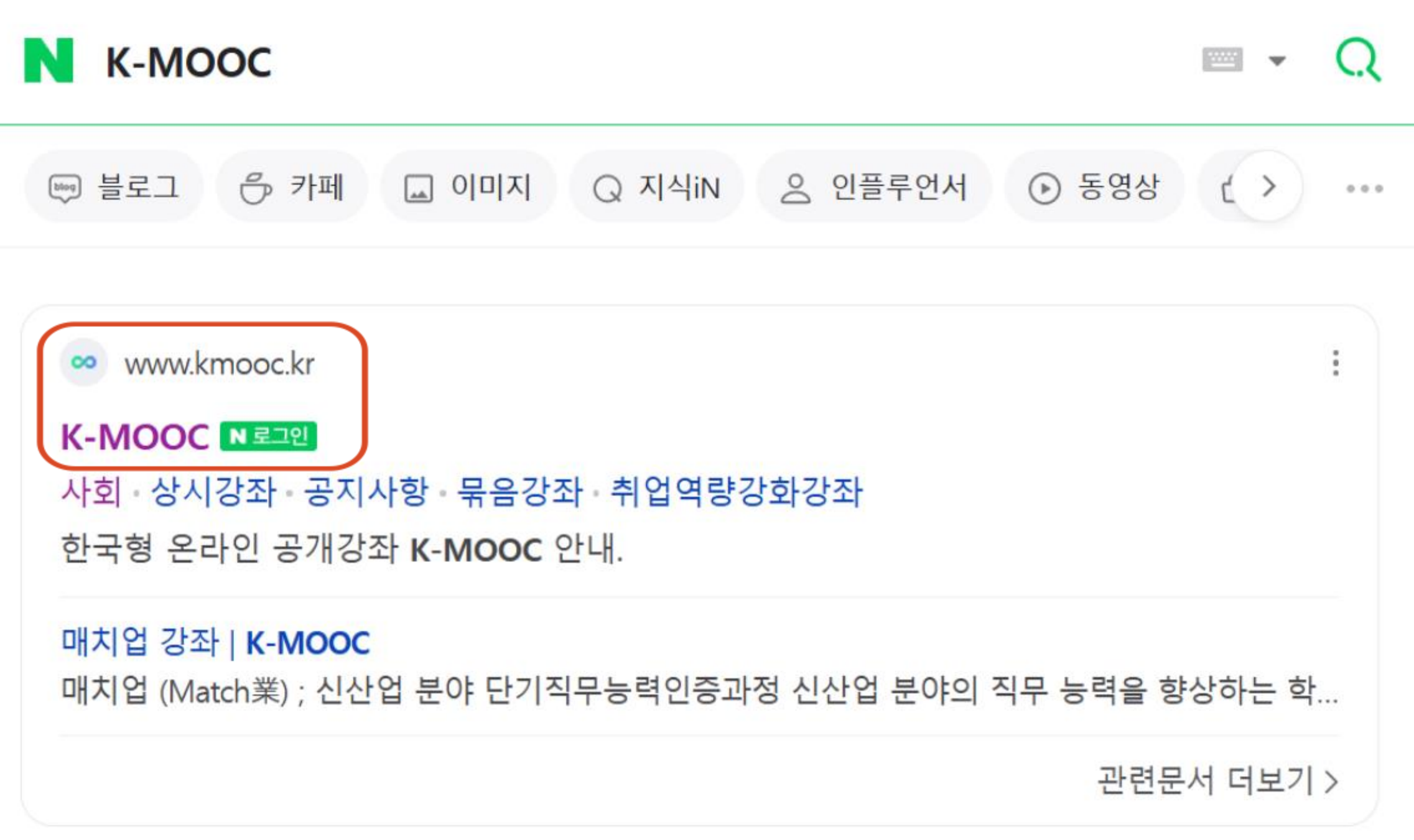

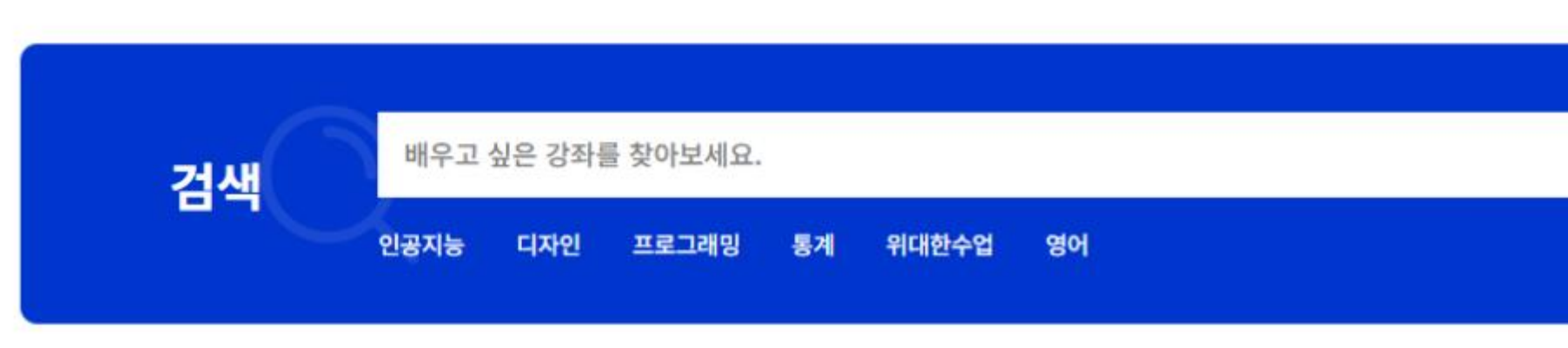

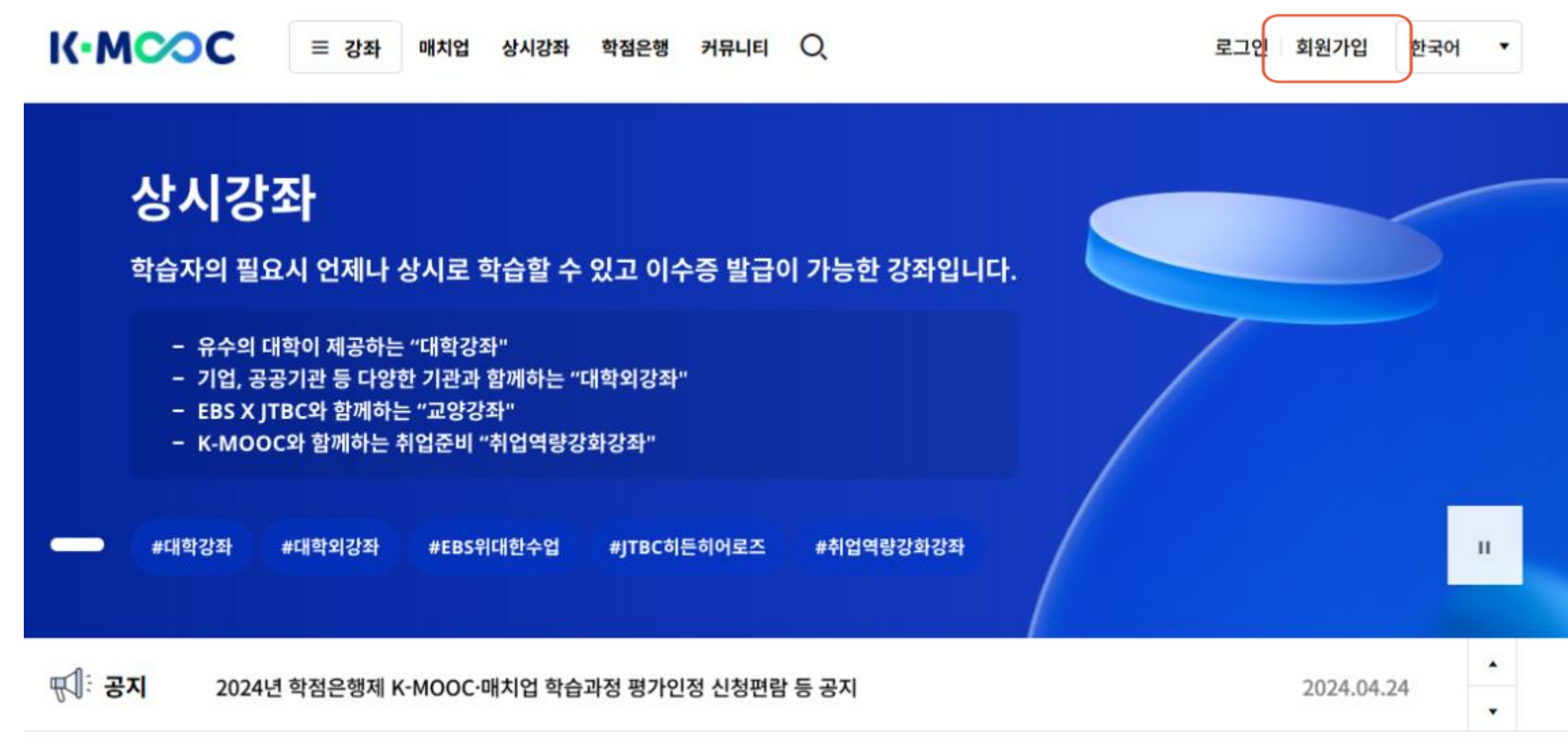

오른쪽 상단에 회원가입 클릭

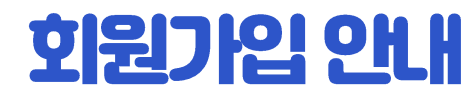

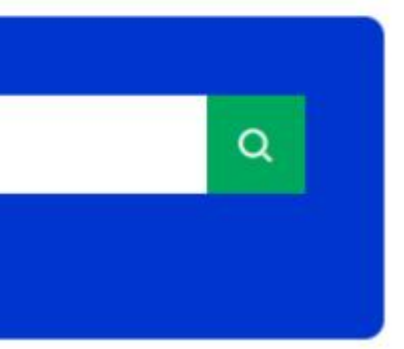

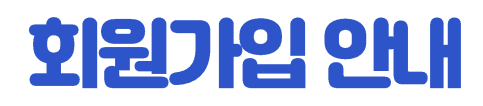

## 회원가입 절차대로 진행(아이디 비밀번호 안내된 대로 생성하기)

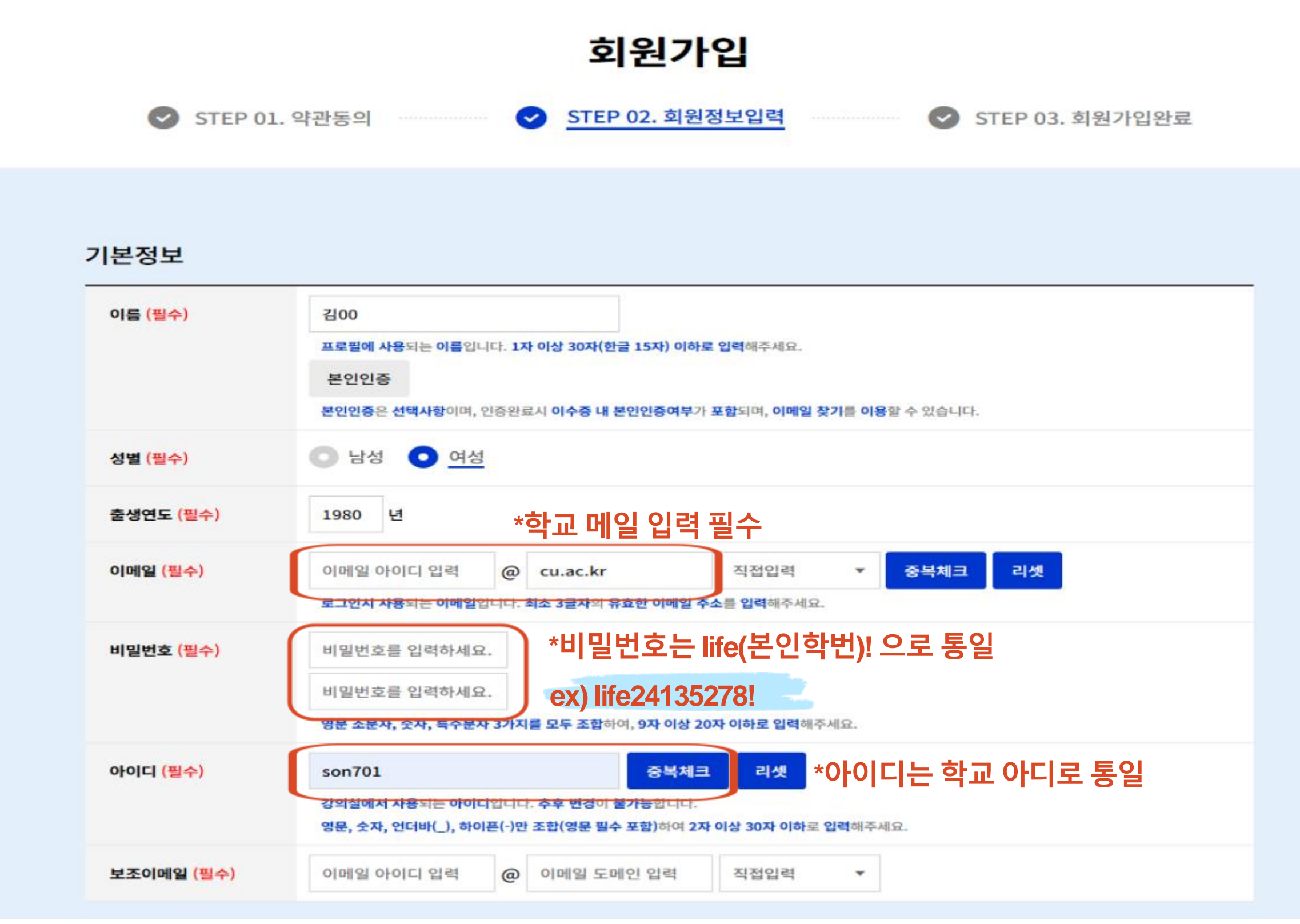

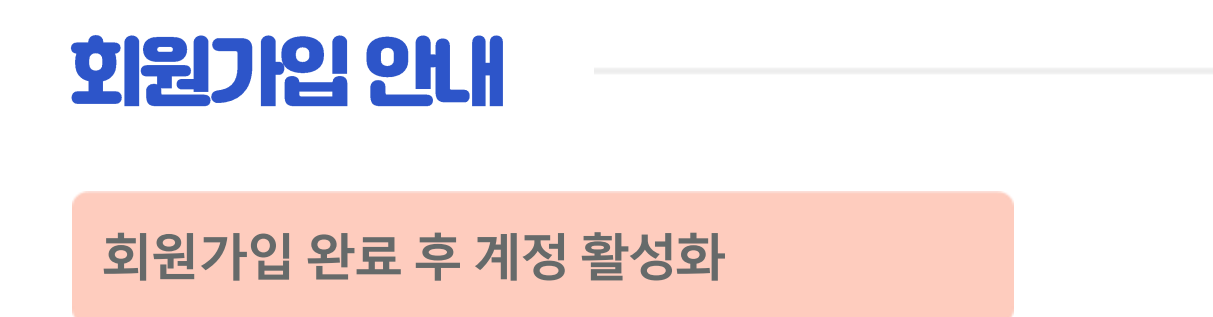

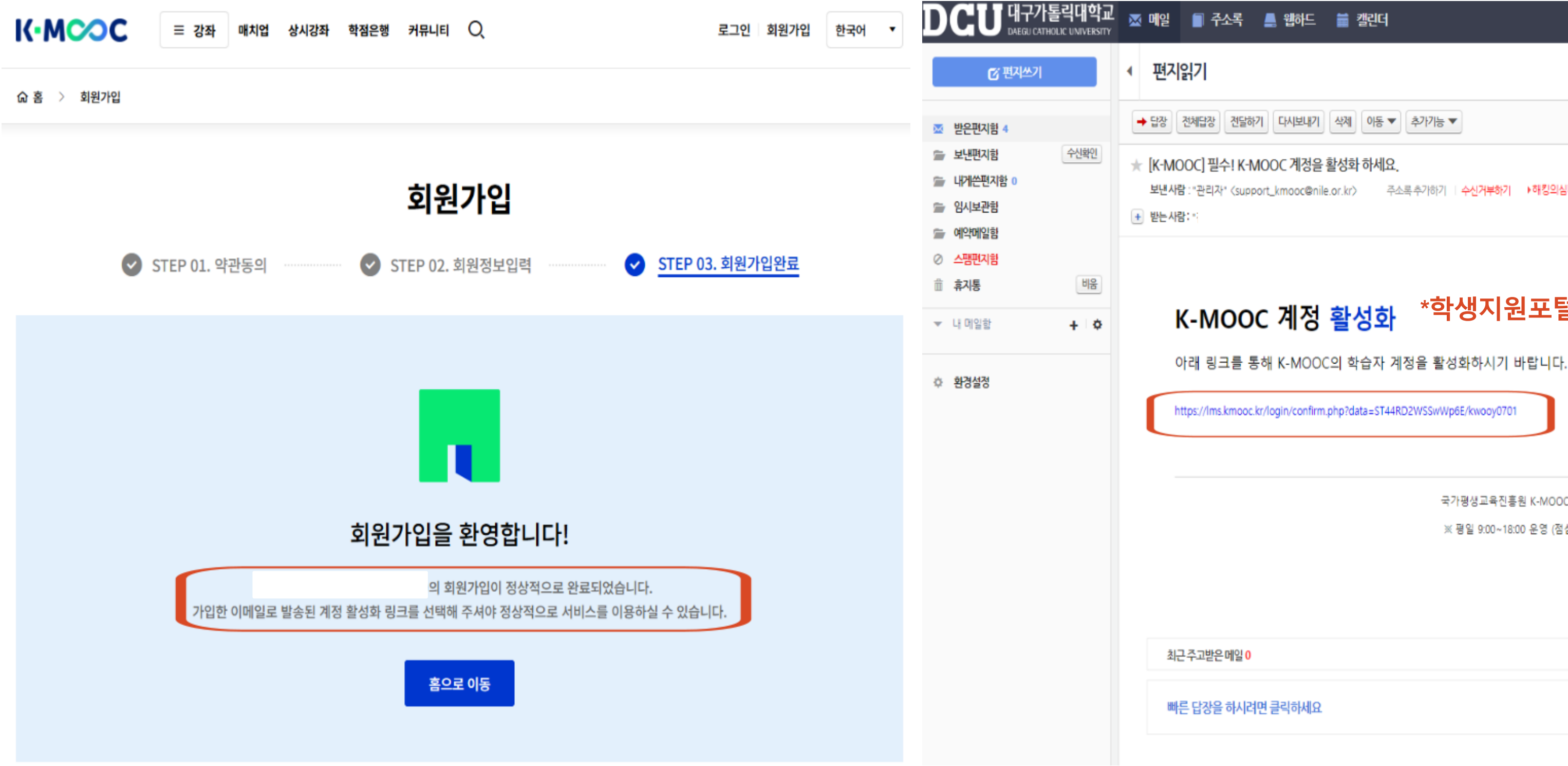

| 이 주소록 📕 웹하드 🚔 캘린더                                                                                                   |
|----------------------------------------------------------------------------------------------------|
| 7                                                                                                    |
| 답장 전달하기 다시보내기 삭제 아동 ▼ 추가기능 ▼                                                                                        |
| [] <mark>필수! K-MOOC 계정을 활성화 하세요.</mark><br>관리자* 〈support_kmooc@nile.or.kr〉 주소록 추가하기   <mark>수신거부하기 ▶해킹의심메일신고</mark> |

## \*학생지원포털 접속하여 메일에서 링크 클릭

국가평생교육진흥원 K-MOOC (04520) 서울특별시 중구 청계천로 14 (무교동 77) (Tel) 1811-3118

※ 평일 9:00~18:00 운영 (점심시간 12:00~13:00 제외) (서비스 이용 문의) info\_kmooc@nile.or.kr

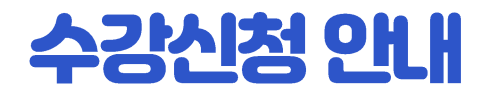

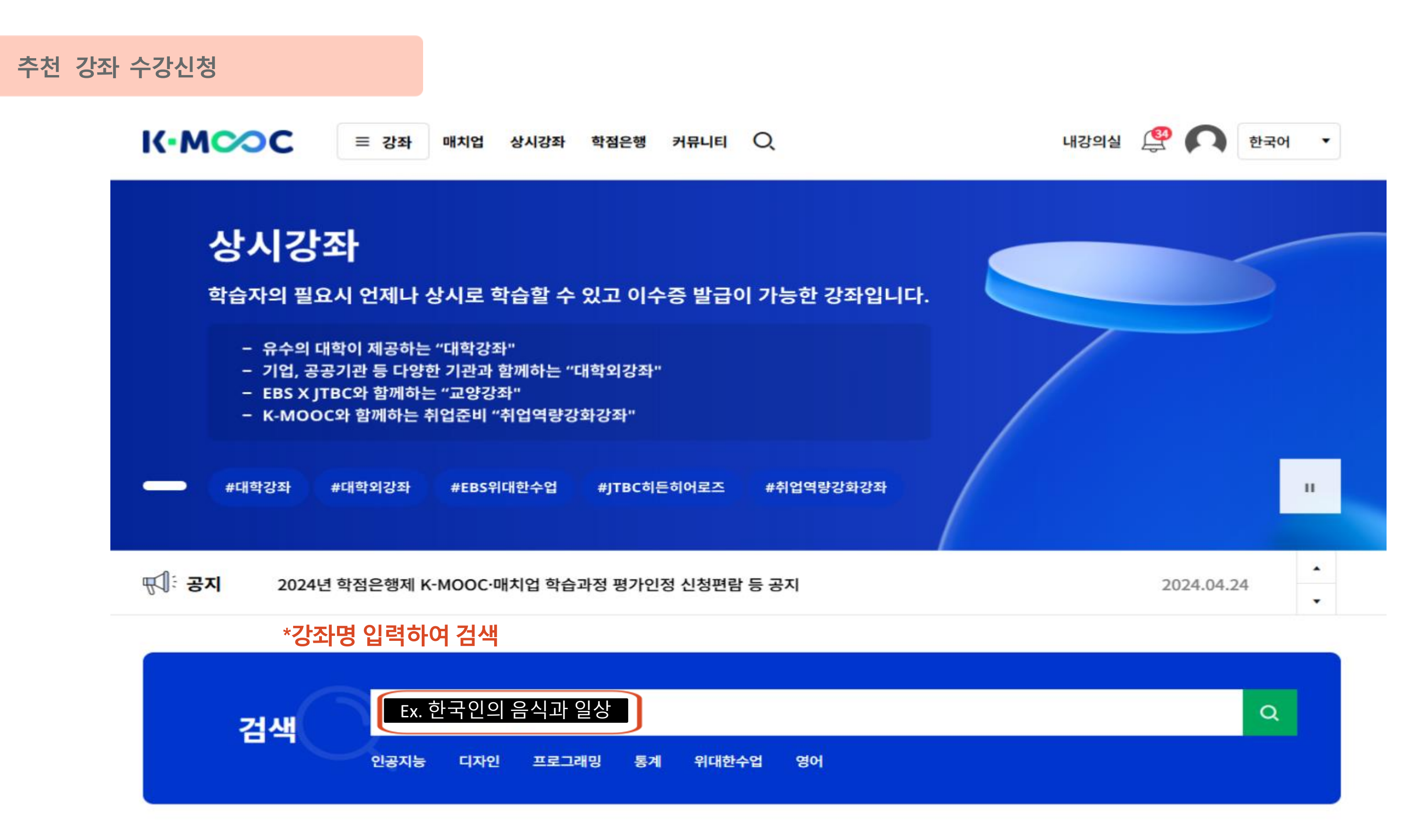

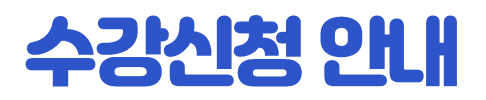

## 올해 추천 강좌 검색 후, '진행중' 강좌 선택

| 통합검색                |   | 통합검색              |
|---------------------|---|-------------------|
| 현대사회에 필요한 건강과 약 이야기 | Q | 스토리텔링으로 만나는 k-드라마 |
|                     |   |                   |

## '현대사회에 필요한 건강과 약 이야기' 검색결과 14,261건

2024.03.11 ~ 2024.06.21

| 전체 14,261  | 강좌 2,631  | 매치업 40     | EBS/JTBC 235 | 학점은행    | 전체 3,218  |
|------------|-----------|------------|--------------|---------|-----------|
| K-MOOC+ 10 | 마이크로러닝 53 | KOCW 4,127 | VOD 6,973    | 묶음강좌 42 | K-MOOC+ 7 |
| 공지사항 37    | 뉴스 33     | 자료실 12     |              |         | 공지사항 190  |

2023.09.11 ~ 2023.12.22

#### 강좌 2,631건

24~2024.12.31

강좌

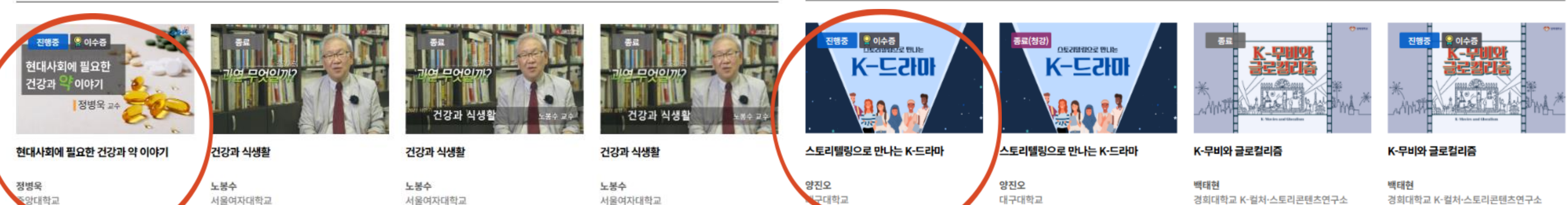

2024

2023.04.03 ~ 2023.07.14

911건

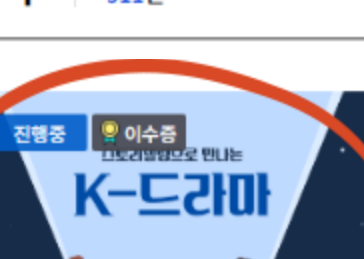

2024.08.18

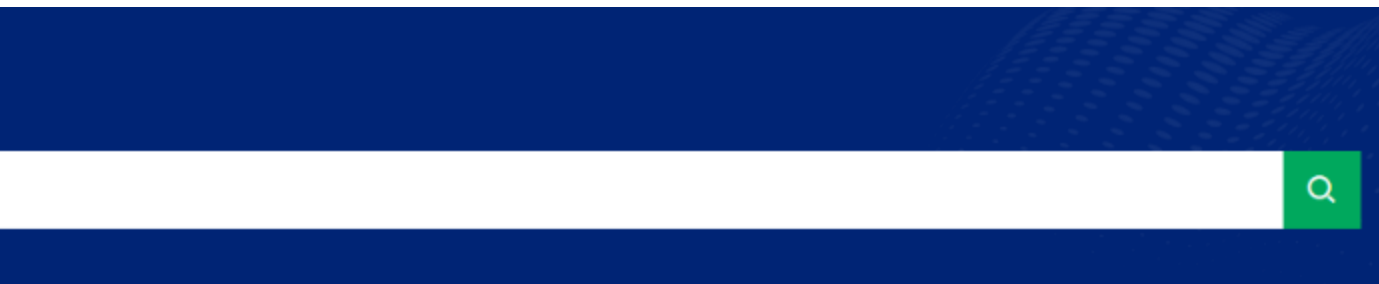

### '스토리텔링으로 만나는 k-드라마' 검색결과 3,218건

| 강좌 911   | 매치업 30   | EBS/JTBC 538 | 학점은행    |
|----------|----------|--------------|---------|
| 마이크로러닝 9 | KOCW 162 | VOD 1,182    | 묶음강좌 22 |
| 뉴스 96    | 자료실 60   |              |         |

2024.02.05 ~ 2024.02.29

2023.11.06 ~ 2024.02.09 K콘텐츠 한국영화

경희대학교 K-컬처·스토리콘텐츠연구소 2024.05.27 ~ 2024.12.31 K콘텐츠 한국영화

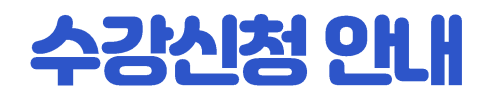

## 수강신청 클릭하여 강의실 입장

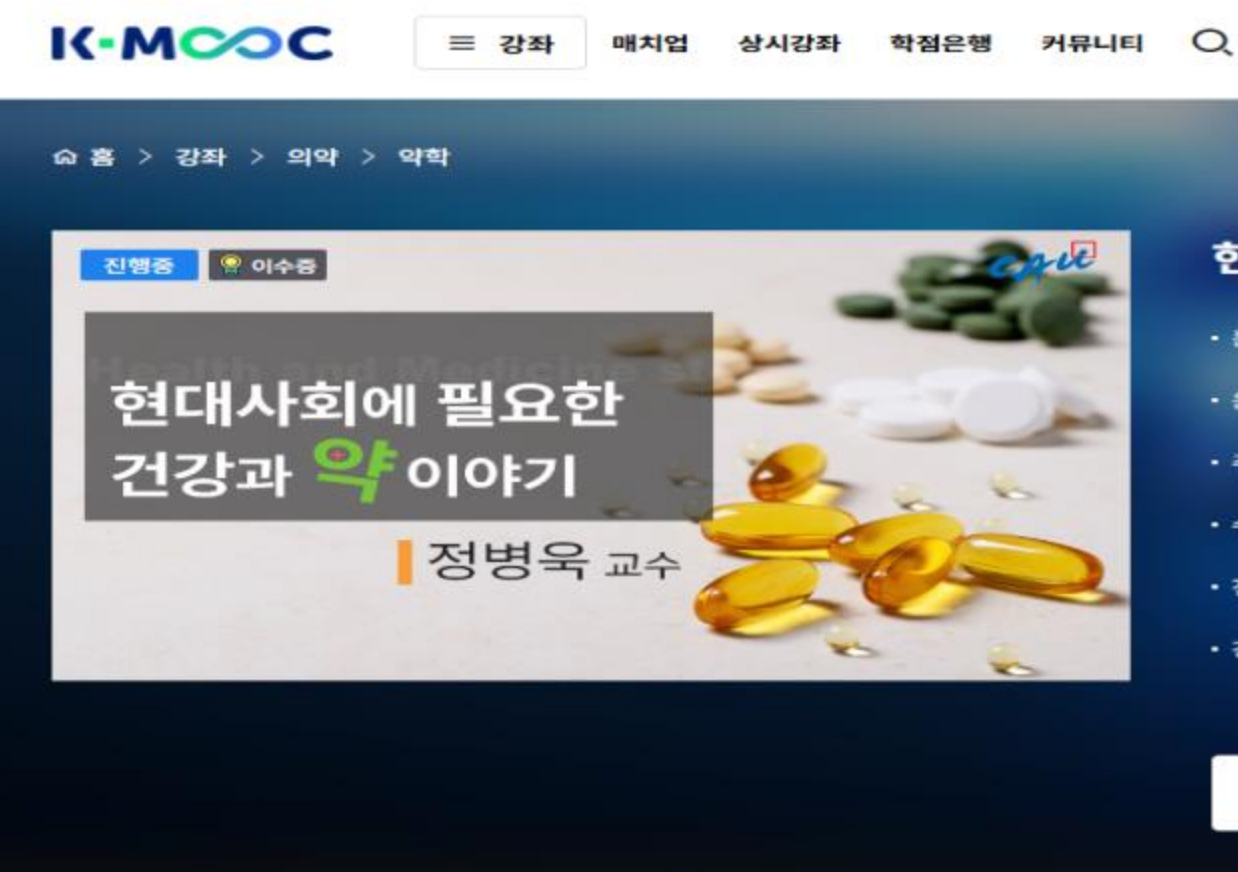

강좌소개

강좌소개

#### 수업내용

• 이수증 ① 현대인이 윤택하고 건강한 삶을 위해 올바른 약과 건강 지식이 필요하며, 이와 함께 범람하는 · 주차 ① 건강 관련 정보 속에서 과장되거나 그릇된 정보를 합리적으로 판단할 수 있는 소양을 함양할 수 있는 강좌 · 학습인정시간 ② 10시간 00분 (11시간 34분)

#### 학습목표

·생활 속의 주요 질환의 원인 및 치료 예방, 의약품에 대한 올바른 지식뿐만 아니라 과장된 건강관련 제품 광고, 최근 창궐하는 대규모 유행성 질환, 최신 의약학 논문과 같은 관심이 높은 이슈들을 강의하고, 지성인이 가져야 할 기본적인 건강과 약에 대한 지식을 체계적으 로 강의하고자 함

홍보/예시 영상

강좌 운영 계획

| 2  | ~   |  |
|----|-----|--|
| C  | - ) |  |
| 10 |     |  |
|    |     |  |

• 전화번호 ⑦

• 자막언어

• 강좌언어

#### 수강신청

02-820-6427

한국어(ko)

한국어 외 1건 💬

• 운영기관 ⑦ 중앙대학교 🍙

발급

15 주

· 수강신청기간 ① 24.05.23~24.12.30

· 강좌운영기간 ① 24.05.24 ~ 24.12.31

• 난이도 ⑦ 교양

 분야 의약 (약학)

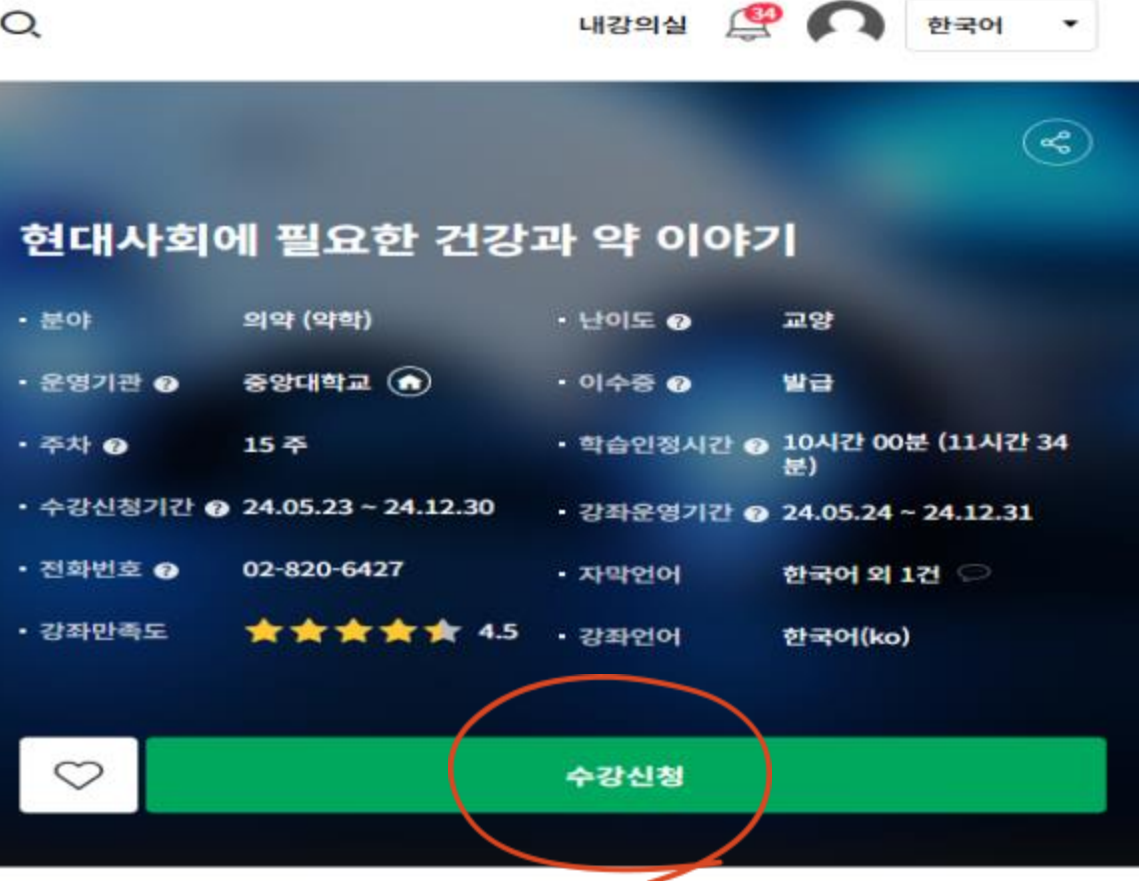

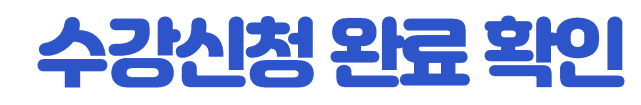

## 수강신청 완료된 강좌 확인

## 마이페이지

≡ 강좌

K-MCOC

| ▣  | 내강의실     |
|----|----------|
| 5  | 학습캘린더    |
| 숩  | 관심분야설정   |
| 8  | 개인정보관리   |
| සී | SNS로그인연결 |

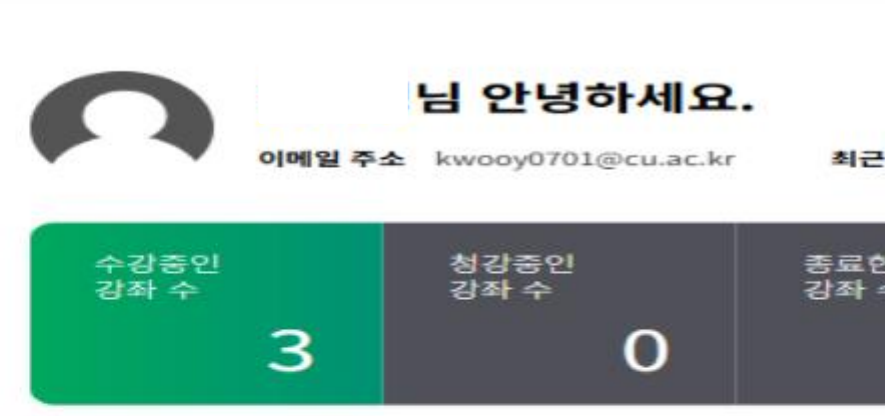

#### 수강중인 강좌

· 만족도 설문조사

⊘ 이수한 강좌만 보기 ⊘ 매치업 강좌만 보기

매치업 상시강좌 학점은행 커뮤니티 🔍

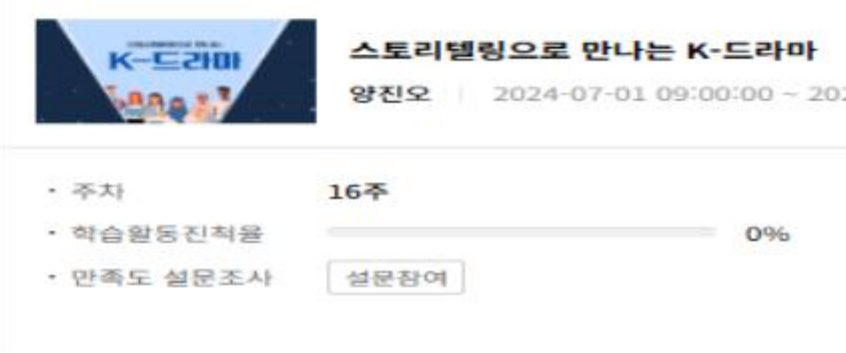

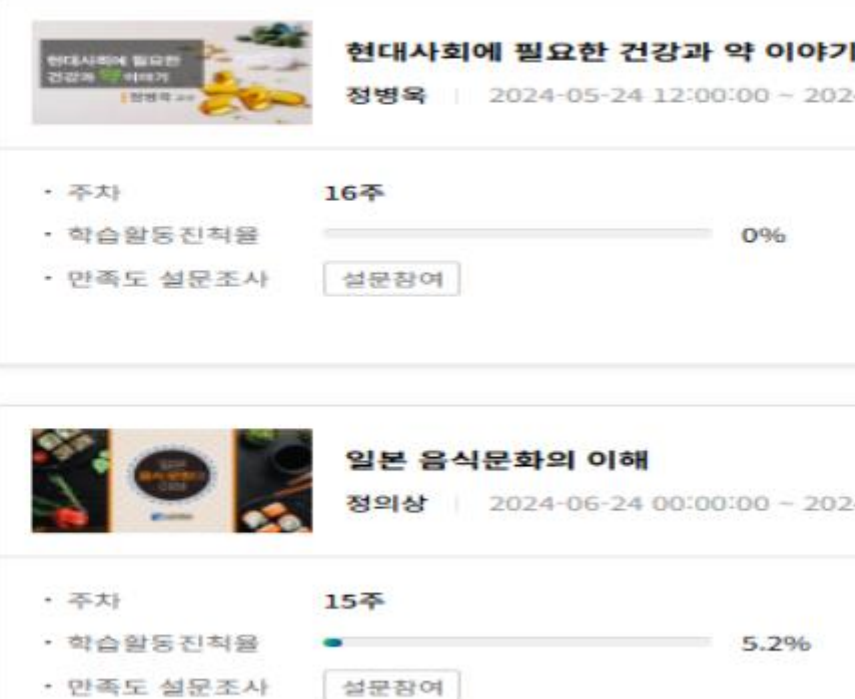

| LH                                                                | 강의실 🔮 🕻                        | 한국어 ·                                 |       |       |
|-------------------------------------------------------------------|--------------------------------|---------------------------------------|-------|-------|
| <b>접속일</b> 2024-07-16 11:31:1                                     | SNS 연결설정                       | 경 개인정보관리                              |       |       |
| 한 북음<br>수 강좌 수<br>O                                               | 0                              | 관심<br>강좌 수<br>0                       |       |       |
| 개강일순                                                              | ⊙ 수강동록순                        | <ul> <li>가나다순 ·</li> <li>Q</li> </ul> |       |       |
| 24-08-18 23:59:00                                                 | 진행중                            | 학습하기<br>수강취소                          |       |       |
| 학습예정 목록 78<br>1차시. '킹덤'의 제작<br>1차시 퀴즈<br>2차시. '킹덤'의 스토            | 배경과 특징<br>리 구성과 특징             | < >                                   |       |       |
| 24-12-31-23:59:00                                                 | 진행중                            | 학습하기<br>수강취소                          |       |       |
| 학습예정 목록 53      1-1 의약품의 종류와      1-2 의약품의 종류와      교 현대사회에 필요한 2 | 특성<br>특성 *학습ਰ<br>1강과 약이야기 1강 - | 하기 클릭하여<br><sup>외약품에 대한 이해!</sup>     | 순차적으로 | 수업 진행 |
| 24-08-31 00:00:00                                                 | 진행중                            | 학습하기<br>수강취소                          | )     |       |
| 학습예정 목록 127<br>④ 이수증 발급 및 총점                                      | 확인 방법                          | < >                                   |       |       |
| 1-1 학습자료(1)<br>1-2 학습자료(1)                                        |                                |                                       |       |       |

## 강의재생

## 수강신청 완료된 강좌 순차적으로 강의 재생

#### 주제 별 학습 활동

#### 1주 일본음식의 탄생부터 현재까지

<학습목표> 일본음식의 정의, 탄생과 역사에 대해 알아보고, 음식문화의 형성과 일본 향토음시의 특색 및 다양성을 이해한다.

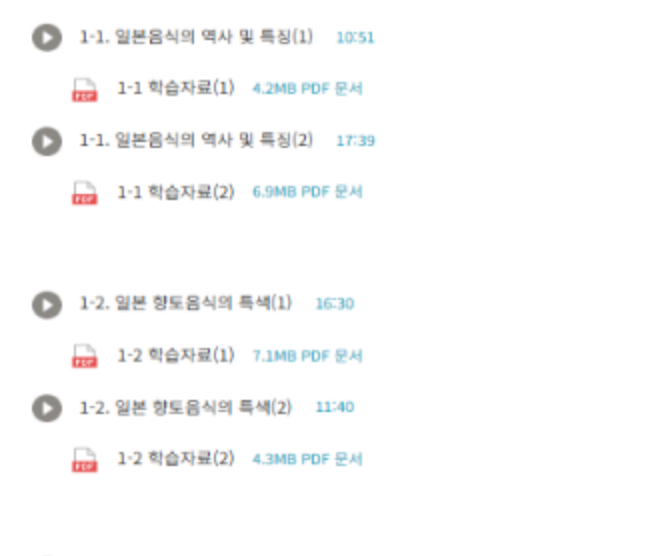

1-3. 요리실습: 대표적인 오키나와요리 만들기 33:58

#### 2주 스시는 포장마차에서 팔던 길거리 음식이었다

<학습목표> 스시의 기원, 종류, 변천사 및 스시의 세계화 과정 등에 대해 학습한다.

 2-1. 스시의 원조는 일본이 아니다(1) 09:34

 교
 2-1 학습자료(1) 3.6MB PDF 문서

 2-1. 스시의 원조는 일본이 아니다(2) 18:46

 교
 2-1 학습자료(2) 6MB PDF 문서

 2-2. 스시와 스시재료의 종류 및 특징(1) 12:04

 교
 2-2 학습자료(1) 6MB PDF 문서

 2-2. 스시와 스시재료의 종류 및 특징(2) 17:27

 고
 2-2 학습자료(2) 5.9MB PDF 문서

🕞 2-3. 요리실습: 스시 만들기 29:42

⊘ 1차 퀴즈 - 총 5문항

# 

예) 크롬으로 강의 재생했으면 모든 강의 완료까지 크롬으로 진행
 크롬으로 강의 듣다가 마이크로소프트 엣지나 네이버 웨일로
 들으면 처음(1주차)부터 다시 들어야 함

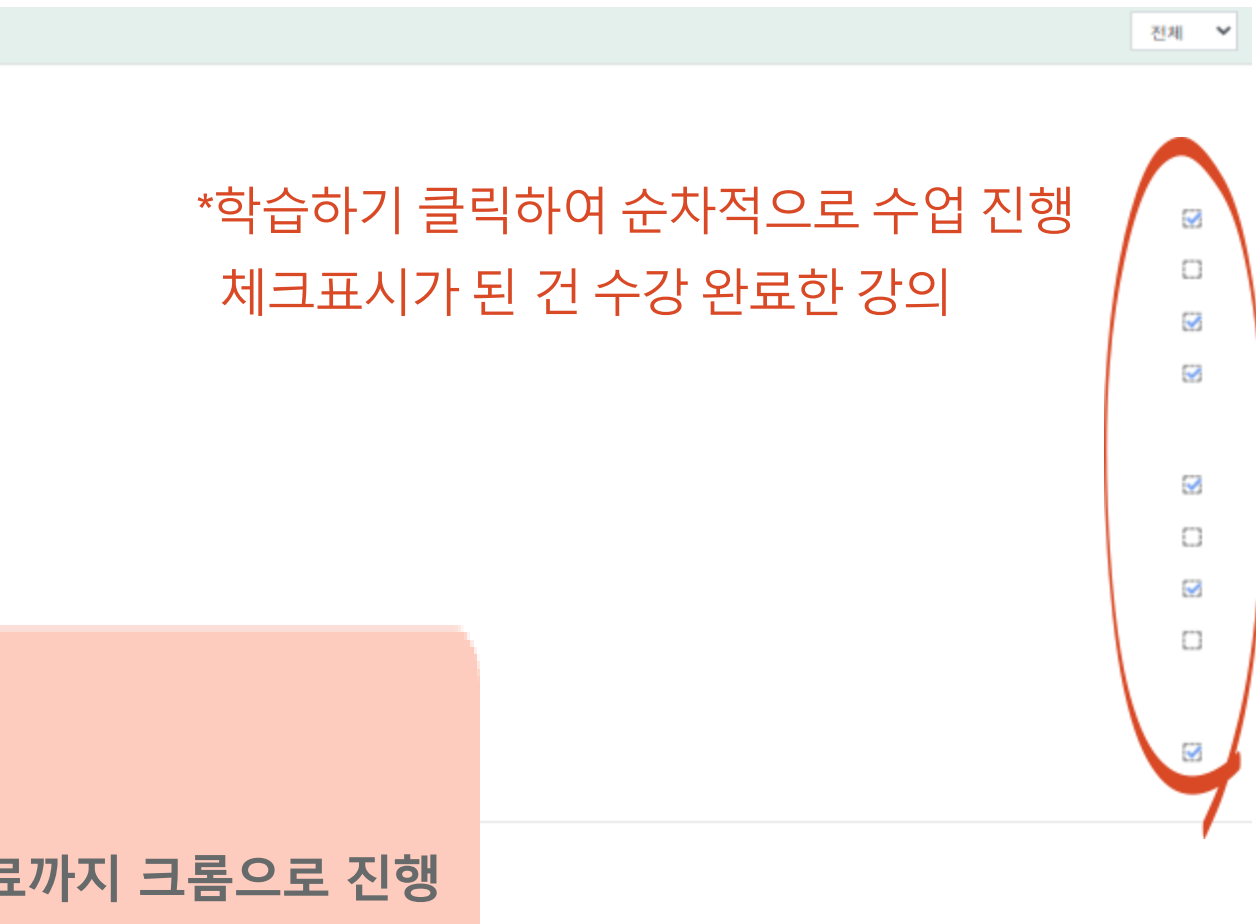

3

 $\Box$